# 【アンドロイド版】 alko初期設定マニュアル

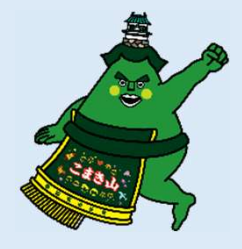

## 1)3つのアプリをインストールする

ウォーキングアプリalkoをご利用いただくためには、 alkoアプリ本体のほかに、「Google Fit」と「ヘルスコ ネクト」という二つのアプリが必要です。「Google Fit」のアプリにより歩数データを計測し、2つのアプ リを連携させるために「ヘルスコネクト」をalkoと連携 させる必要があります。

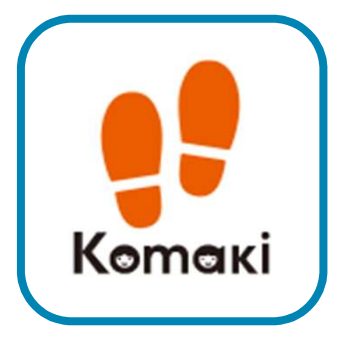

alko

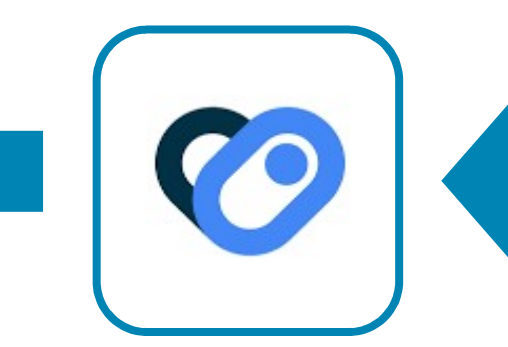

**ヘルスコネクト** 2つのアプリを連携 させる

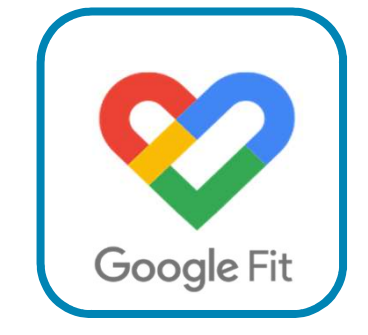

#### **GoogleFit** 歩数を計測する

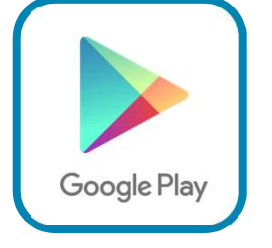

Playストア

アプリのインストールはPlayストアから 行います。

Playストアの検索欄より上の三つを検索 し、インストールしましょう。

# POINT

"**インストール**"のボタンがなく、 "**開く**"となっている場合は、既 にアプリがインストール済みと いうことです。

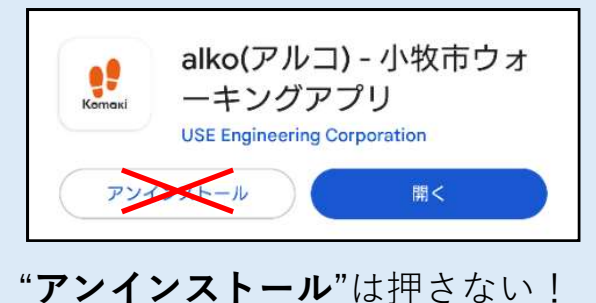

アプリが消えてしまいます。

# 2) Google Fitの初期設定をする

① Google Fit (右のアイコン)を開きます。

②ご自身のGoogleアカウントを選択し、 Fitの初期設定を行ってください。

**位置情報**のポップアップがでたら"許可"にしてください。

③設定の"**アクティビティの記録**"と"**位置情報の使用**" がオンになっているかを確認してください。

| 16:10 (ඊ 🕸 56 🛋 🕯 🔒 89%                      | 16:10 0 🕸 56 41 📦 89%                             | 16:11 (3 🔌 56 📣 🕯 89%                                         |
|----------------------------------------------|---------------------------------------------------|---------------------------------------------------------------|
| · M                                          | ( * )M                                            | ← 設定 :                                                        |
|                                              | プロフィール<br>アクティビティの目標                              | エネルギー<br>キロカロリー                                               |
| 3,054                                        | 「歩数」 「ハートボイント(強めの運…」                              | ヘルスコネクト                                                       |
|                                              | 5,000 - 10 -                                      | Fit とヘルスコネクトを同期する                                             |
| ♡ 強めの運動(pt) 🔉 歩数                             | おやすみ時間のスケジュール                                     | データとアクセス権限の管理                                                 |
| 980 1.46 36<br>kcal km 通常の運動                 | 就覆時間<br>23:00 ▼ 7:00 ▼                            | Google Fit のデータとカスタマイズ                                        |
| (分)                                          |                                                   | 接続済みのアプリを管理                                                   |
| Fit とヘルスコネクトを同期する ×                          | 基本情報                                              | データを削除                                                        |
| Fit と他のアプリとの間でカロリー、心拍数、<br>身体測定などのデータを共有できます | 世別     ★年月日       女性     ▼       1982/03/26     ▼ | Google アシスタントの管理                                              |
| 始める                                          |                                                   | カスタマイズの管理                                                     |
|                                              | 50kg • 155 cm •                                   | Fit のデータ権限を管理                                                 |
| 毎日の目標 ><br>過去7日間                             |                                                   | 記録の設定                                                         |
| 2/7<br>達成 生日月火水木 ◆                           |                                                   | ログティビティの記録<br>スマートフォンのセンサーを使用して、歩数や距離な<br>2の指標をバックグラウンドで記録します |
| 1週間の目標                                       |                                                   | 位置情報の使用<br>Fit がバックグラウンドで記録したアクティドティを地                        |
| ् । इ                                        | <ul> <li>② Ê ≔ <sup>2</sup><br/>プロフィール</li> </ul> | こことに表示します                                                     |
|                                              | 4 0 8                                             | 4 0 0                                                         |

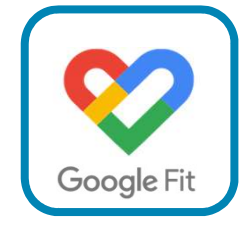

# 3) alkoの初期設定をする

① alko (右のアイコン)を開きます。

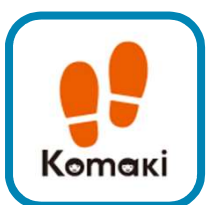

#### ② 利用規約が表示され るので"**同意して進む**" を選択。

|                                                                                             | こ利用規約                                                                                                    |                                                                     |
|---------------------------------------------------------------------------------------------|----------------------------------------------------------------------------------------------------|---------------------------------------------------------------------|
| alko(アルコ) 利用                                                                                | 規約                                                                                                    |                                                                     |
| ○本サービス利用規約<br>本利用規約(以下「本規約<br>のアブリケーション(以下<br>が遵守する事項が定められ<br>当該アプリをご利用になる                  | 9」といいます。)には、「a<br>F「本アブリ」といいます。)(<br>1ております。<br>5方は、必ず全文お読み下さい)                                                                                                    | Ⅰko(アルコ)」という名称<br>の利用にあたり、利用者の皆様<br>ますようお願い致します。                    |
| 第1条 本アプリの利用<br>1.利用者は、本アプリを<br>2.なお、本規約に同意しの利用は原則として無料での他の機器、通信回線そのいて行うものとします。              | 利用するにあたり、本規約を3<br>た時点で、利用することができ<br>ですが、本アプリを利用するたく<br>0他の通信環境等の準備及び維                                                                                                    | 登守しなければなりません。<br>きるようになります。本アプリ<br>めに必要な、スマートフォンそ<br>持は、利用者の費用と責任にお |
| 第2条 禁止事項<br>利用者は、本アプリの利用                                                                    | 月にあたり、以下のいずれかに                                                                                                    | 該当する行為をしてはなりませ                                                      |
| <ol> <li>法令または公序良俗に</li> <li>犯罪行為に関連する行</li> <li>本アプリに関するサー</li> </ol>                      | 違反する行為。<br>為。<br>バまたはネットワークの機能を                                                                                                    | 破壊・妨害する行為。                                                          |
| <ol> <li>4. 他のユーザに成りすま</li> <li>5. 小牧市または第三者の</li> <li>6. 本アプリを利用して、</li> <li>為。</li> </ol> | す行為。<br>財産、名誉、信用、またはプラ<br>反社会的勢力に対して直接また                                                                                                    | ライバシー等を侵害する行為。<br>には間接的に利益を供与する行                                    |
| 7. その他、小牧市が不適                                                                               | 切と判断する行為。                                                                                                    |                                                                     |
| 第3束 本アノリの提供の<br>小牧市は、以下のいずれか<br>なく、本アプリの全部もし<br>ます。                                         | 停止<br>かの事由があると判断した場合、<br>っくは一部のサービスの提供を                                                                                                    | 、利用者へ事前に通知すること<br>亭止または中断することができ                                    |
| 1. 本アブリに係るサーパ<br>2. 地震、落雷、火災、停<br>となった場合。                                                   | 等の保守点検またはシステムの<br>電、その他天災等により、本ア                                                                                                    | )更新を行う場合。<br>?ブリのサービスの提供が困難                                         |
| <ol> <li>本アプリに係るサーバ</li> <li>その他、小牧市が本サ</li> </ol>                                          | もしくはそのネットワークが専<br>ービスの提供が困難と判断した                                                                                                    | i故により停止した場合。<br>と場合。                                                |
| 第4条 本規約の変更<br>小牧市は、本規約及び本フ<br>変更については、本アプリ<br>用した場合又は小牧市の足<br>変更に同意したものとみな                  | アプリの内容を随時変更できる。<br>リ上で通知し、当該変更内容の<br>Eめる合理的な期間が経過した!<br>なします。                                                                                                    | ものとします。これらの内容の<br>公開後、利用者が本アプリを利<br>場合には、利用者は、本規約の                  |
| 第5条 免責及び不保証<br>1 小牧市は、第3条の規                                                                 | 定による本サービスの提供の例                                                                                                    | *止または中断により、 利用者                                                     |
|                                                                                             |                                                                                                    |                                                                     |
|                                                                                             |                                                                                                    |                                                                     |
| 夫                                                                                           | 見約に同意して注                                                                                                    | 進む                                                                  |
|                                                                                             |                                                                                                    |                                                                     |
|                                                                                             |                                                                                                    |                                                                     |
|                                                                                             |                                                                                                    |                                                                     |
|                                                                                             |                                                                                                    |                                                                     |
|                                                                                             |                                                                                                    |                                                                     |
|                                                                                             |                                                                                                    | _                                                                   |
|                                                                                             |                                                                                                    |                                                                     |
|                                                                                             | INT                                                                                                    |                                                                     |
| PU                                                                                          |                                                                                                    |                                                                     |
| PU                                                                                          |                                                                                                    |                                                                     |
| P0                                                                                          |                                                                                                    |                                                                     |
|                                                                                             |                                                                                                    | 24.2                                                                |
|                                                                                             | ・         ・         ・         ・         ・         ・         ・         ・         ・         ・         ・         ・         ・         ・         ・         ・         ・         ・         ・         ・         ・         ・         ・         ・         ・         ・         ・         ・         ・         ・         ・         ・         ・         ・         ・         ・         ・         ・         ・         ・         ・         ・         ・         ・         ・         ・         ・         ・         ・         ・         ・         ・         ・         ・         ・         ・         ・         ・         ・         ・         ・         ・         ・         ・         ・         ・         ・         ・         ・         ・         ・         ・         ・         ・         ・         ・         ・         ・         ・         ・         ・         ・         ・         ・         ・         ・         ・         ・         ・         ・         ・         ・         ・         ・         ・         ・         ・         ・         ・         ・         ・         ・         ・         ・         ・         ・         ・ | アクセスを<br>可しますか?                                                     |
|                                                                                             | す<br>身体活動データへの<br>「alko(アルコ)」に許                                                                                                    | アクセスを<br>可しますか?                                                     |
|                                                                                             | 身体活動データへの<br>「alko(アルコ)」に許<br>許可                                                                                                    | アクセスを<br>可しますか?                                                     |
|                                                                                             | ・01/14-11-14-0<br>す<br>身体活動データへの<br>「alko(アルコ)」に許<br>第可<br>許可<br>許可しない                                                                                                    | アクセスを<br>可しますか?                                                     |
|                                                                                             | ACCOUNT LEASE<br>身体活動データへの<br>「alko(アルコ)」に許<br>許可<br>許可しない                                                                                                    | アクセスを<br>可しますか?                                                     |
|                                                                                             | 身体活動データへの<br>「alko(アルコ)」に許<br>許可しない                                                                                                    | アクセスを<br>可しますか?                                                     |

③"**利用者情報登録**"を選 択すると新規登録の画面 に進みます。

| 新規登録確認                           |
|----------------------------------|
| 新規登録または<br>ポイントデータの引き継ぎを選択してください |
| 新規登録の方はこちら                       |
| 利用者情報登録                          |
| 他の端末からの<br>ポイントデータ引き継ぎの方はこちら     |
| データ引き継ぎ                          |
|                                  |
|                                  |
|                                  |
|                                  |
|                                  |
|                                  |

**身体活動データへのアクセス** に関するポップアップがでた ら"**許可**"を選択してください。 ④ ニックネーム、性別、誕生年月など、利用者情報を 入力し最後に右上の"**保存**"を選択します。

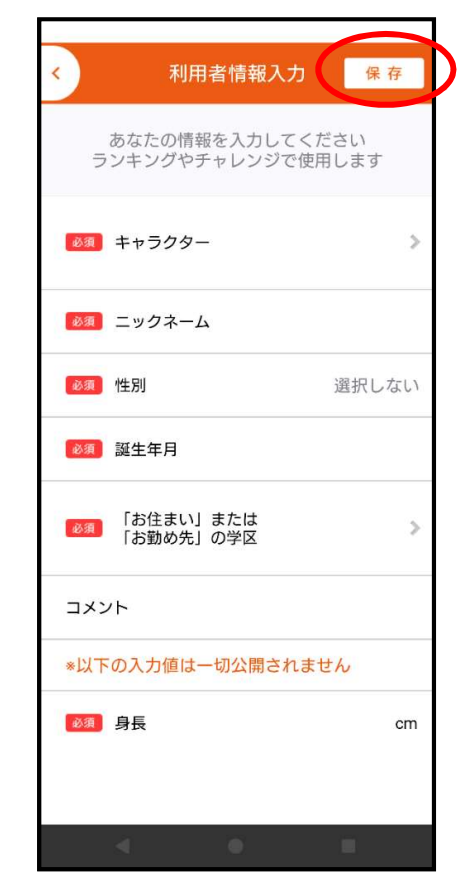

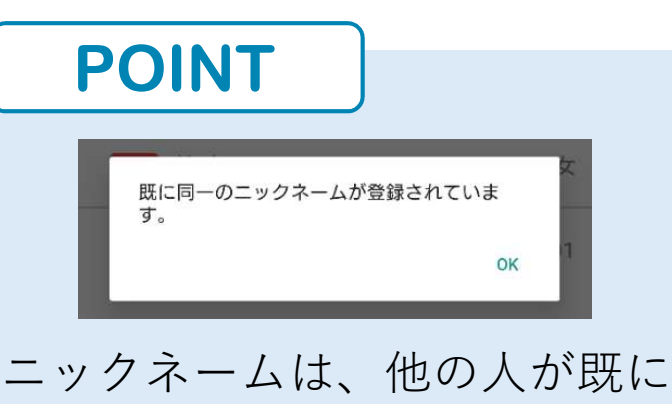

ニックネームは、他の人か既に 登録してあるものと同じものは 登録できません。

⑤ ヘルスコネクト へのアクセスについ ての表示が出るので、 **"すべて許可**"を選択 してください。

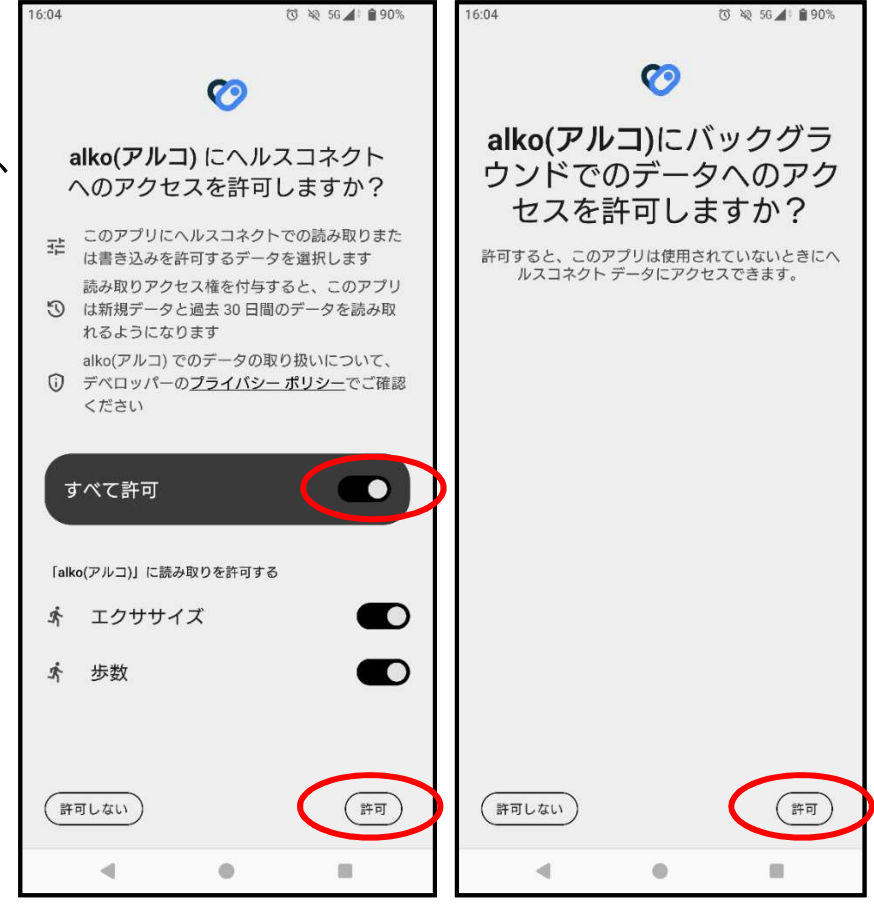

# 4) 3つのアプリを連携させる

① ヘルスコネクトを開きます。はじめてヘルスコネクトを開く方は、"**使ってみる**"を選択してください。

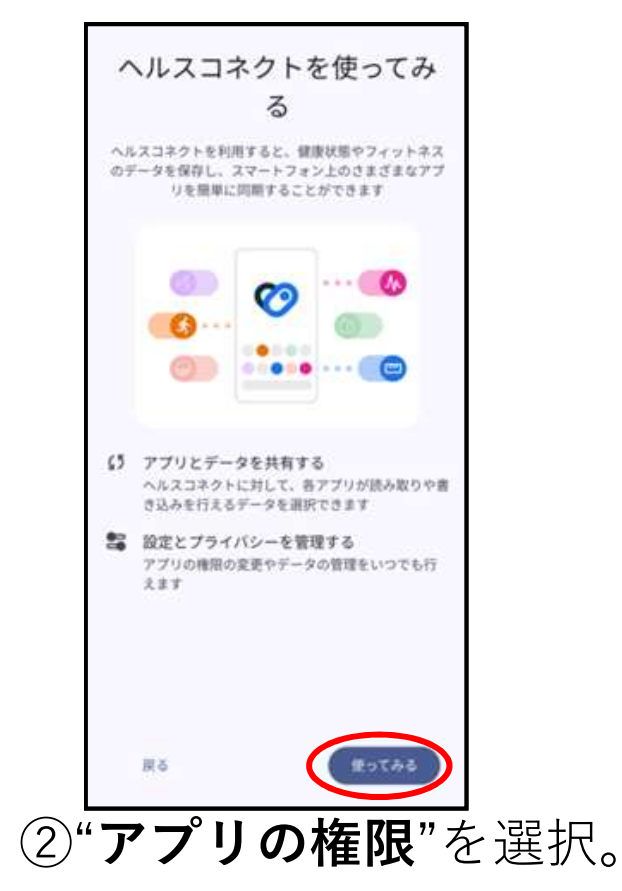

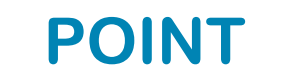

端末によっては、 ヘルスコネクトはホーム 画面に表示されないこと があり、その場合はPlay ストアより検索して開い てください。

| 11:37 🔹 🗣 🎬 🖪 🔹 💿 🏹 56 👍 🕯                          | 98% |
|-----------------------------------------------------|-----|
| ÷                                                   | :   |
|                                                     |     |
| ヘルスコネクト                                             |     |
| デバイス上の健康とフィットネスのデータの管理や、そ<br>データにアクセスできるアプリの管理を行えます | D   |
| 最近のアクセス                                             |     |
| 11:36 💙 Fit                                         |     |
| 09:44 💙 Fit                                         |     |
| 08:35 💙 Fit                                         |     |
| > 最近のアクセスをすべて表示                                     |     |
| 権限とデータ                                              |     |
| Cラ アプリの権限<br>4/10 個のアプリに権限が付与されています                 | >   |
| ⊙ データとアクセス                                          |     |
| マ データの管理<br>自動削除、データソース、バックアップと復元                   |     |
| < • •                                               |     |

#### ③alkoとFitをそれぞれ、 すべて許可にしてくださ

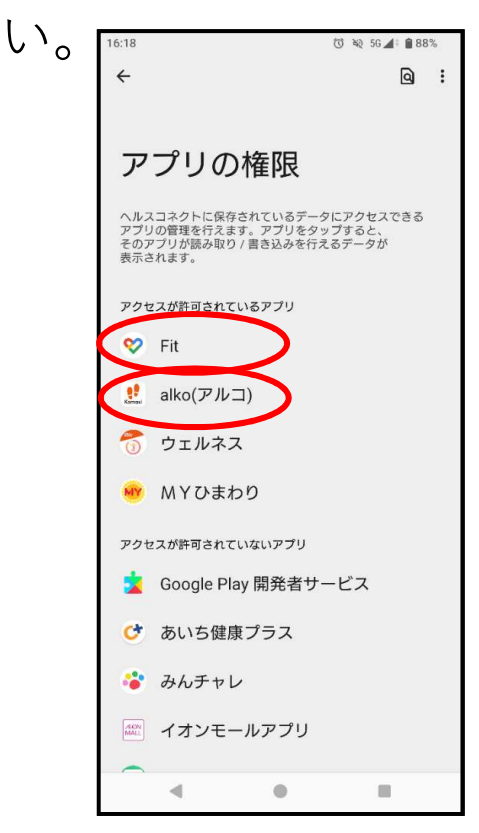

5

## ④alkoとFitをそれぞれ"すべて許可"にできたら、連 携完了です。

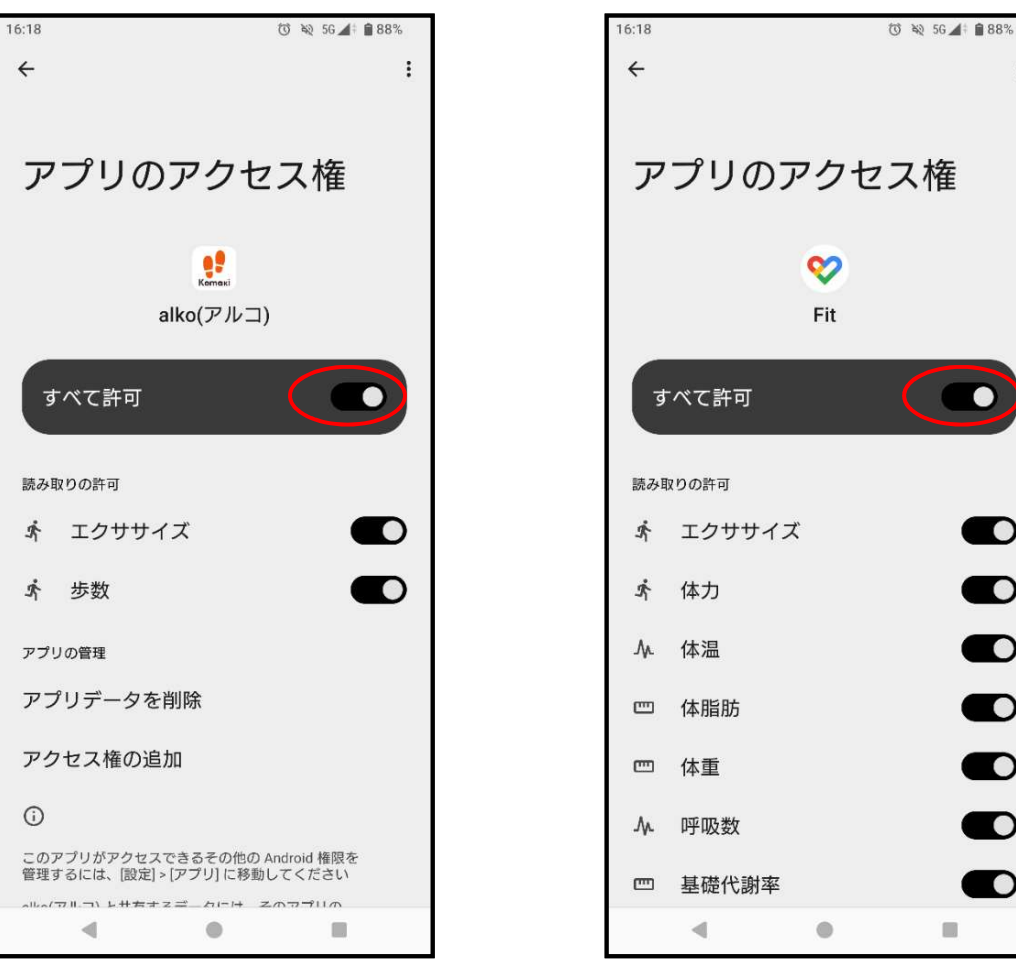

# POINT

alkoのアプリのアクセス 権の画面で、**"アクセス権** の追加"を選択し、バック グラウンドでのデータア クセスを許可すると、よ り歩数の取得が促進され ます。 この設定はしなくても alkoをご利用いただけま す。

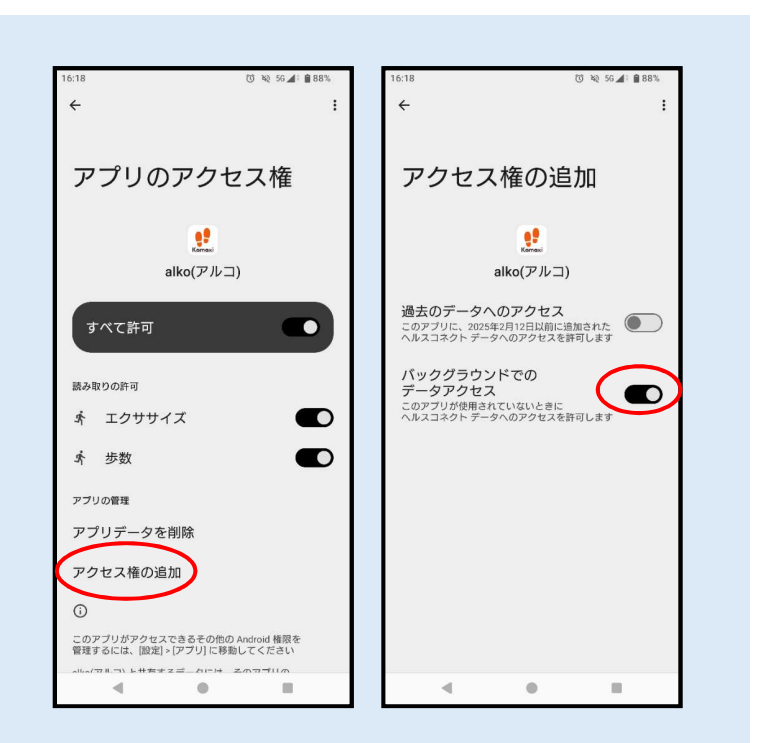

:

# 5) 連携が完了!

「alko」を起動して歩数が反映されることを ご確認ください。

スマートフォン端末によっては、alkoの歩数 が表示されるまでに時間を要する場合があり ますので、あらかじめご了承ください。

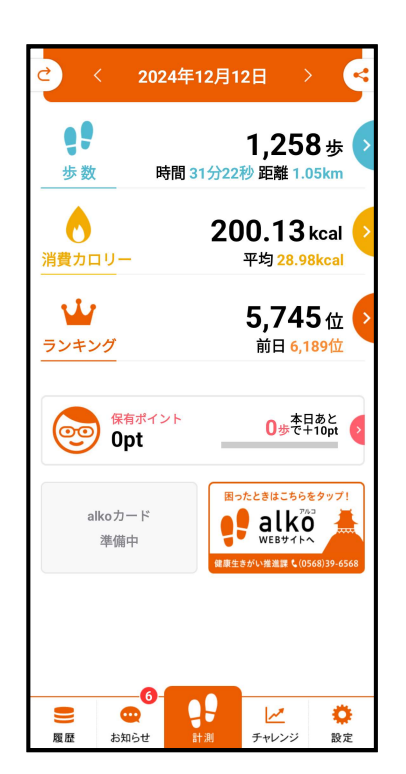

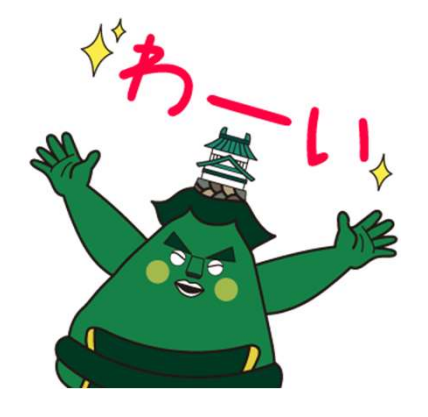

## アプリの使い方について は、alko簡単マニュアル をご参照ください。

なかなか歩数が反映されないときは、以下をお試し ください。

- ・バックグラウンドで再生されているアプリ履歴 を削除
- ・端末の再起動

POINT

・端末の設定より、alko、Fitのキャッシュを削除